# Add a Person to the MCIR

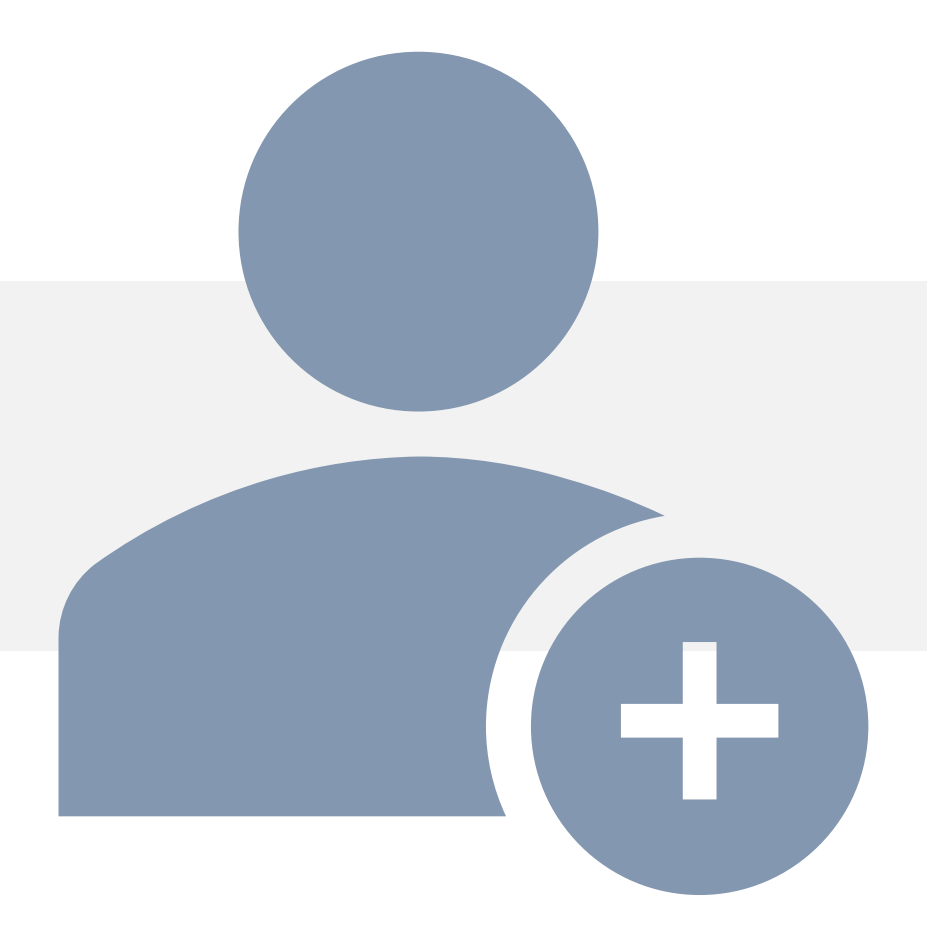

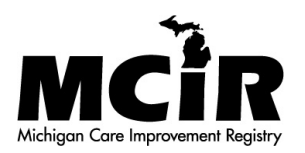

#### Person Not Found Pop Up Screen

After unsuccessful attempts to find a person, it is encouraged to contact your <u>Regional MCIR Office</u> first.

| Find Person                                               | Prin                                            | nt Help           |
|-----------------------------------------------------------|-------------------------------------------------|-------------------|
| rind reison                                               | Har                                             | me Exit           |
|                                                           | ERROR - Microsoft Edge                          | - 🗆 X             |
| Person Rem/Rcl V                                          |                                                 |                   |
| Add/Find Roster                                           | A https://milogintp.michigan.gov/dch-apps/mcir/ | wicket/errorPopup |
|                                                           |                                                 |                   |
| Before adding a person, please make several a             | mpt                                             |                   |
| An '*' may be used as a wildcard. Also, use a birth date, | Person not found. Please refine your search ar  | nd try again.     |
| This information identifies the person                    | esi                                             |                   |
| MCIR ID                                                   | ОК                                              |                   |
| Last Name Test                                            |                                                 |                   |
| Birth Date 05/30/1940                                     |                                                 |                   |
| Mother's Maiden Name                                      |                                                 |                   |
| Patient ID                                                | Medicaid ID                                     |                   |
| WIC ID                                                    |                                                 |                   |
| Information identifying the responsibl                    | party for appointments (parent/guardian)        |                   |
| Last Name                                                 | First Name                                      |                   |
| Phone ()                                                  |                                                 |                   |
| Submit                                                    | Clear Cancel                                    |                   |

### If a Person is Not Found

 If the person's MCIR record is not found, you will see this Pop Up screen.

- 2. Click OK.
- 3. Click Submit

| Find Person                                                                                                    | Print Help                                                     |
|----------------------------------------------------------------------------------------------------|----------------------------------------------------------------|
| Person Rem/Rcl VIM                                                                                                   | ERROR - Microsoft Edge - X                                     |
| Add/Find Roster                                                                                                    | https://milogintp.michigan.gov/dch-apps/mcir/wicket/errorPopup |
| Before adding a person, please make several attem<br>An "*" may be used as a wildcard. Also, use a birth date, or an | Person not found. Please refine your search and try again.     |
| This information identifies the person pre                                                                           | OK                                                             |
| Last Name Test                                                                                                    |                                                                |
| Birth Date 05/30/1940                                                                                                |                                                                |
| Patient ID                                                                                                    | Medicaid ID                                                    |
| WIC ID                                                                                                    |                                                                |
| Last Name                                                                                                    | First Name                                                     |
| Phone ()                                                                                                    |                                                                |
| Submit                                                                                                    | Clear Cancel                                                   |

#### Add Person Pop Up

 If the record is still not found, an
 Add Person pop up will display on your screen.

5. Click Add Person

| Find Perso      | n       |     |         |         |     |      | <u>Home</u> <u>Exit</u> |
|-----------------|---------|-----|---------|---------|-----|------|-------------------------|
| Person          | Rem/Rcl | VIM | Imp/Exp | My Site | Adm | Rpts | Oth                     |
| Add/Find Roster | 1       |     |         |         |     |      |                         |

Print Helr

Before adding a person, please make several attempts to locate the person in the system.

PLEASE NOTE: At least one person name field and a birthdate are required to add a new record. You may use any other field for identification purposes, but using these fields will not allow you to add a new record.

| This information ide | entifies the p | person presenting for medical treatment                                                 |   |
|----------------------|----------------|-----------------------------------------------------------------------------------------|---|
| MCIR ID              |                |                                                                                         | × |
| Last Name            | t              | miloginworkerga michigan gov/dch-waps17/mcir/customConfirm                              |   |
| Birth Date           | 05/30/1940     |                                                                                         |   |
| Mother's Maiden Name |                | Person not found. For people born in Michigan after January 1, 1994, please             |   |
| Patient ID           |                | contact your regional office to confirm that you are not entering a duplicate<br>record |   |
| WIC ID               |                |                                                                                         |   |
| Information identify | ing the res    | Search Add Person                                                                       |   |
| Last Name            |                |                                                                                         | - |
| Phone (              | )              | · 📈                                                                                     |   |
|                      | 5              | Submit Clear Cancel                                                                     |   |

#### Add New Person

- 6. Add the person's information to MCIR
- All fields marked with an (\*) are mandatory
- 8. Click Submit to save

| J |                           |
|---|---------------------------|
|   | MCIR requires Legal Names |
|   | only, thank you!          |
|   |                           |

| Person        | Rem/Rcl S            | ch/CC VI      | M Imp/         | Exp    | VFC               | My Site    | Adm Rp    | ts Oth |
|---------------|----------------------|---------------|----------------|--------|-------------------|------------|-----------|--------|
| Add/Find R    | toster Deduplication | Vaccine Ded   | uplication In  | format | ion <u>Status</u> | History    |           |        |
| Personal I    | nformation:          |               |                |        |                   |            |           |        |
| Legal Last*   | Test                 | Legal First*  | Person         |        | Middle            |            | Jr / Sr / |        |
| Alian Lant    |                      | Alian Firet   |                |        | Mothor's M        | aidan Nama |           |        |
| Rirthdate*    | 05/20/10/0           | Gender*       |                | 1      | Mouner's m        | Diak       |           |        |
|               | 03/30/1940           | Junio         |                |        | U Mulupa          | e birth    |           |        |
| Name          | ity information:     | 1             | State          | •      |                   | County     |           |        |
| Person's I    | Ds:                  | 0             |                |        |                   |            |           |        |
| Patient ID    |                      |               |                |        |                   |            |           |        |
| Responsib     | le Party Informat    | tion (for Ren | ninder and F   | lecall | Notices)          |            |           |        |
| Last Name*    |                      | First Name    |                |        | Middle            |            | Suffix    |        |
| Country*      | United States        |               |                | ٠      |                   |            |           |        |
| Street*       | -                    |               |                |        |                   |            |           |        |
|               |                      |               |                |        |                   |            |           |        |
| City*         |                      |               | State* MI      | •      | Postal Cod        | e*         |           |        |
| Phone (       | )                    |               |                |        |                   |            |           |        |
| Options       |                      |               |                |        |                   |            |           |        |
| Add to s      | ite roster           | Send immu     | nization notic | :05    |                   | Language   | English   | •      |
| All fields on | arked with = are     |               | 11 - 2010 - 22 | 100    |                   |            |           |        |

#### A Person's MCIR General Information Record

The new person's completed MCIR General Information record displays.

| General Information                                                                                                    |                                                                                                    |                                                                                                    | Person<br>Birth D<br>Provide                                                            |                      | View                          |          | Print Help<br>Home Exit |                  |
|----------------------------------------------------------------------------------------------------|----------------------------------------------------------------------------------------------------|----------------------------------------------------------------------------------------------------|-----------------------------------------------------------------------------------------|----------------------|-------------------------------|----------|-------------------------|------------------|
| Person                                                                                                    | Rem/Rcl                                                                                                    | VIM                                                                                                    | Imp/Exp                                                                                 | My Sit               | e Adı                         | m        | Rpts                    | Oth              |
| Add/Find R                                                                                                    | oster Add Imm                                                                                                    | Information Stat                                                                                                    | us <u>History</u>                                                                       |                      |                               |          |                         | 6.49             |
| th <mark>i</mark> s is not t                                                                                                    | he correct person                                                                                                    | you may <u>Search A</u>                                                                                                    | Again.                                                                                  |                      |                               |          |                         |                  |
| Person In                                                                                                    | formation : Ed                                                                                                    | lit                                                                                                    |                                                                                         |                      |                               | MCIR I   | D:                      |                  |
| Name:                                                                                                    | Test, Person                                                                                                    | Birthdate:                                                                                                    | 05/30/1940                                                                              |                      | Gender:                       |          | F                       | emale            |
|                                                                                                    |                                                                                                    | Age:                                                                                                    | 80 Years 4 M                                                                            | Ionths               |                               |          |                         |                  |
| Resp. Party:                                                                                                    | Test, Person                                                                                                    | Jurisdiction:                                                                                                    | No County A                                                                             | filiation            | Primary P                     | hone:    |                         |                  |
| Address:                                                                                                    | 123 Medical Driv                                                                                                    | /e                                                                                                    |                                                                                         |                      | Secondar                      | y Phone: |                         |                  |
|                                                                                                    | Lansing, MI 4886                                                                                                    | 64                                                                                                    |                                                                                         |                      | Address                       | Status:  | In                      | valid            |
| Country:                                                                                                    | United States                                                                                                    | County:                                                                                                    | No County                                                                               |                      | Address                       | Updated: | 1                       | 0/13/2020        |
| ,                                                                                                    | ormou oranoo                                                                                                    |                                                                                                    | no ocumy                                                                                |                      |                               | 1        |                         |                  |
| High Risk<br>Influenza<br>Pregnancy:                                                                                                    | Conditions : E<br>Screening Notific<br>Add                                                                                                    | dit<br>ation Poten                                                                                                    | ntial Lead Expos                                                                        | sure (Flint Wa       | iter)                         |          |                         |                  |
| High Risk<br>Influenza<br>Pregnancy:                                                                                                    | Conditions : E<br>Screening Notific<br>Add                                                                                                    | dit<br>ation Poten<br>Immunizations                                                                                                    | ntial Lead Expos                                                                        | sure (Flint Wa       | iter)                         | Deve G   | Other                   | Status           |
| High Risk<br>Influenza<br>Pregnancy:<br>Series                                                                                                    | Conditions : E<br>Screening Notific<br>Add<br>Dose 1                                                                                                    | dit<br>ation Poten<br>Immunizations<br>Dose 2 [                                                                                                    | ntial Lead Expos                                                                        | ose 4                | iter)                         | Dose 6+  | Other                   | Status           |
| High Risk<br>Influenza<br>Pregnancy:<br>Series<br>No Immuni<br>Other Adn                                                                                                    | Conditions : E<br>Screening Notific<br>Add<br>Dose 1<br>zations Given                                                                                                    | dit<br>ation Poten<br>Immunizations<br>Dose 2 [                                                                                                    | ntial Lead Expos                                                                        | sure (Flint Wa       | nter)                         | Dose 6+  | Other                   | Status           |
| High Risk<br>Influenza<br>Pregnancy:<br>Series<br>No Immuni<br>Other Adn<br>Series                                                                                                    | Conditions : E<br>Screening Notific<br>Add<br>Dose 1<br>zations Given<br>hinistrations                                                                                                    | dit<br>ation Poten<br>Immunizations<br>Dose 2 [                                                                                                    | ntial Lead Expos                                                                        | ose 4                | iter)                         | Dose 6+  | Other                   | Status           |
| High Risk<br>Influenza<br>Pregnancy:<br>Series<br>No Immuni<br>Other Adn<br>Series<br>No Other A                                                                                                    | Conditions : E<br>Screening Notific<br>Add<br>Dose 1<br>zations Given<br>hinistrations<br>dministrations G                                                                                                    | dit<br>ation Poten<br>Immunizations<br>Dose 2 E                                                                                                    | ntial Lead Expos                                                                        | oure (Flint Wa       | nter)                         | Dose 6+  | Other                   | Status           |
| High Risk<br>Influenza<br>Pregnancy:<br>Series<br>No Immuni<br>Other Adn<br>Series<br>No Other A<br>Dispensed                                                                                                    | Conditions : E<br>Screening Notific<br>Add<br>Dose 1<br>zations Given<br>hinistrations<br>dministrations G                                                                                                    | dit<br>ation Poten<br>Immunizations<br>Dose 2 [<br>Siven<br>ologics                                                                                    | ntial Lead Expos                                                                        | ose 4                | iter)                         | Dose 6+  | Other                   | Status<br>Status |
| High Risk<br>Influenza<br>Pregnancy:<br>Series<br>No Immuni<br>Other Adn<br>Series<br>No Other A<br>Dispensed<br>Vaccine/Biol                                                                                                 | Conditions : E<br>Screening Notific<br>Add<br>Dose 1<br>zations Given<br>hinistrations<br>dministrations G<br>Vaccines / Bio<br>ogic                                                                                                    | dit<br>ation Poten<br>Immunizations<br>Dose 2 [<br>Given<br>ologics                                                                                    | ntial Lead Expos                                                                        | ose 4                | nter)                         | Dose 6+  | Other                   | Status<br>Status |
| High Risk<br>Influenza<br>Pregnancy:<br>Series<br>No Immuni<br>Other Adn<br>Series<br>No Other A<br>Dispensed<br>Vaccine/Biol<br>No Dispens                                                                                   | Conditions : E<br>Screening Notific<br>Add<br>Dose 1<br>zations Given<br>ninistrations<br>dministrations G<br>Vaccines / Bio<br>ogic<br>ed Vaccines or E                                                                                                    | dit<br>ation Poten<br>Immunizations<br>Dose 2 C<br>Siven<br>ologics<br>Biologics Found                                                                 | ntial Lead Expos                                                                        | ose 4                | nter) Dose 5 Date             | Dose 6+  | Other<br>Age            | Status           |
| High Risk<br>Influenza<br>Pregnancy:<br>Series<br>No Immuni<br>Other Adn<br>Series<br>No Other A<br>Dispensed<br>Vaccine/Biol<br>No Dispens<br>Non-Admi                                                                       | Conditions : E<br>Screening Notific<br>Add<br>Dose 1<br>zations Given<br>ninistrations<br>dministrations G<br>Vaccines / Bio<br>ogic<br>ed Vaccines or E<br>nistered Doses                                                                                               | dit<br>ation Poten<br>Immunizations<br>Dose 2 [<br>Siven<br>ologics<br>Biologics Found<br>5/Positive Imm                                               | ntial Lead Expos                                                                        | ose 4                | nter)<br>Dose 5<br>Date       | Dose 6+  | Other<br>Age            | Status           |
| High Risk<br>Influenza<br>Pregnancy:<br>Series<br>No Immuni<br>Other Adm<br>Series<br>No Other A<br>Dispensed<br>Vaccine/Biol<br>No Dispens<br>Non-Admi<br>Series/Antig                                                       | Conditions : E<br>Screening Notific<br>Add<br>Dose 1<br>zations Given<br>ninistrations<br>dministrations G<br>Vaccines / Bio<br>ogic<br>ed Vaccines or E<br>nistered Doses<br>en                                                                                         | dit<br>ation Poten<br>Immunizations<br>Dose 2 [<br>Siven<br>ologics<br>Biologics Found<br>s/Positive Imm<br>Dis                                        | ntial Lead Expos                                                                        | eason                | nter)<br>Dose 5<br>Date       | Dose 6+  | Other<br>Age            | Status           |
| High Risk<br>Influenza<br>Pregnancy:<br>Series<br>No Immuni<br>Other Adn<br>Series<br>No Other A<br>Dispensed<br>Vaccine/Biol<br>No Dispens<br>No Dispens<br>Series/Antig<br>No Non-Adi<br>Compropri                          | Conditions : E<br>Screening Notific<br>Add<br>Dose 1<br>zations Given<br>ninistrations<br>dministrations G<br>Vaccines / Bio<br>ogic<br>ed Vaccines or E<br>nistered Doses<br>en<br>ministered Doses                                                                     | dit<br>ation Poten<br>Immunizations<br>Dose 2 E<br>Siven<br>ologics<br>Biologics Found<br>s/Positive Immu<br>Si/Positive Immu                          | ntial Lead Expos<br>Dose 3 De<br>nunity<br>ate Re<br>nities Found                       | eason                | nter)<br>Dose 5<br>Date       | Dose 6+  | Other<br>Age            | Status           |
| High Risk<br>Influenza<br>Pregnancy:<br>Series<br>No Immuni<br>Other Adn<br>Series<br>No Other A<br>Dispensed<br>Vaccine/Biol<br>No Dispens<br>Non-Admi<br>Series/Antig<br>No Non-Admi<br>Compromi                            | Conditions : E<br>Screening Notific<br>Add<br>Dose 1<br>zations Given<br>ninistrations<br>dministrations G<br>Vaccines / Bio<br>ogic<br>ed Vaccines or E<br>nistered Doses<br>en<br>ministered Doses<br>vaccine                                                          | dit<br>ation Poten<br>Immunizations<br>Dose 2 [<br>Siven<br>ologics<br>Biologics Found<br>5/Positive Immu<br>Date                                      | ntial Lead Expos<br>Dose 3 De<br>Dose 3 De<br>nunity<br>ate Re<br>nities Found          | eason                | iter)<br>Dose 5<br>Date<br>Er | Dose 6+  | Other                   | Status           |
| High Risk<br>Influenza<br>Pregnancy:<br>Series<br>No Immuni<br>Other Adn<br>Series<br>No Other A<br>Dispensed<br>Vaccine/Biol<br>No Dispens<br>Non-Admi<br>Series/Antig<br>No Non-Admi<br>Compromi                            | Conditions : E<br>Screening Notific<br>Add<br>Dose 1<br>zations Given<br>ninistrations<br>dministrations G<br>Vaccines / Bio<br>ogic<br>ed Vaccines or E<br>nistered Doses<br>en<br>ministered Doses<br>Vaccine<br>ministered Doses                                      | dit<br>ation Poten<br>Immunizations<br>Dose 2 [<br>Siven<br>ologics<br>Biologics Found<br>s/Positive Immu<br>Date<br>und                               | ntial Lead Expos<br>Dose 3 Di<br>Dose 3 Di<br>nunity<br>ate Ra<br>nities Found          | eason<br>Description | nter)<br>Dose 5<br>Date       | Dose 6+  | Other<br>Age            | Status           |
| High Risk<br>Influenza<br>Pregnancy:<br>Series<br>No Immuni<br>Other Adm<br>Series<br>No Other A<br>Dispensed<br>Vaccine/Biol<br>No Dispens<br>Non-Admi<br>Series/Antig<br>No Non-Admi<br>Compromi<br>No Compro<br>Invalid Do | Conditions : E<br>Screening Notific<br>Add<br>Dose 1<br>zations Given<br>ministrations G<br>Vaccines / Bio<br>ogic<br>ed Vaccines or E<br>ministered Doses<br>en<br>ministered Doses<br>vaccine<br>mised Doses Fou                                                       | dit<br>ation Poten<br>Immunizations<br>Dose 2 I<br>Siven<br>ologics<br>Biologics Found<br>S/Positive Immun<br>Date<br>und                              | ntial Lead Expos<br>Dose 3 Di<br>Dose 3 Di<br>Age I                                     | eason<br>Description | nter)<br>Dose 5<br>Date       | Dose 6+  | Other<br>Age            | Status           |
| High Risk<br>Influenza<br>Pregnancy:<br>Series<br>No Immuni<br>Other Adn<br>Series<br>No Other A<br>Dispensed<br>Vaccine/Biol<br>No Dispens<br>Non-Admi<br>Series/Antig<br>No Non-Admi<br>Compromi<br>No Compro<br>Invalid Do | Conditions : E<br>Screening Notific<br>Add<br>Dose 1<br>zations Given<br>hinistrations<br>dministrations G<br>Vaccines / Bio<br>ogic<br>ed Vaccines or E<br>nistered Doses<br>en<br>ministered Doses<br>sed Doses<br>Vaccine<br>mised Doses Fou<br>ises<br>Series/Dose # | dit<br>ation Poten<br>Immunizations<br>Dose 2 [<br>Siven<br>ologics<br>Biologics Found<br>s/Positive Immun<br>S/Positive Immun<br>Date<br>und<br>Vacci | ntial Lead Expos<br>Dose 3 De<br>Dose 3 De<br>nunity<br>ate Re<br>nities Found<br>Age I | eason<br>Description | nter) Dose 5 Date Er          | Dose 6+  | Other<br>Age<br>Reason  | Status           |

## The End.

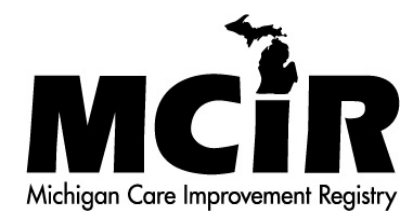